# Erstellung von IPv4-Zugriffslisten für Stackable Switches der Serie SG500X

### Ziel

Eine Zugriffsliste filtert eingehende und ausgehende Routen für eine IP-Schnittstelle. Eine Zugriffsliste kann eine von zwei Aktionen ausführen, die Eingabe von Paketen aus den IP-Adressen in der Zugriffsliste zulassen oder die Eingabe von Paketen aus den IP-Adressen in der Zugriffsliste verweigern. Zugriffslisten werden mit dem Routing Information Protocol (RIP) verwendet.

In diesem Artikel wird die Erstellung einer Zugriffsliste für die stapelbaren Switches der Serie SG500X erläutert.

### Anwendbare Geräte

·Stackable Switches der Serie SG500X

#### Softwareversion

·1.3.0.62

## Einstellungen für Zugriffslisten

Schritt 1: Melden Sie sich beim Webkonfigurationsprogramm an, und wählen Sie IP-Konfiguration > Zugriffsliste > Zugriffslisteneinstellungen aus. Die Seite Zugriffslisteneinstellungen wird geöffnet:

| Acc  | ess List Tabl | е      |
|------|---------------|--------|
|      | Name          |        |
| ) re | sults found.  |        |
|      | Add           | Delete |

Schritt 2: Klicken Sie auf **Hinzufügen**, um eine neue Zugriffsliste hinzuzufügen. Das Fenster *Zugriffsliste hinzufügen* wird angezeigt.

| Source IPv4 Address: | • | Any           |
|----------------------|---|---------------|
|                      | C | User Defined  |
| Source IPv4 Mask:    | 0 | Network mask  |
|                      | C | Prefix length |
| Action:              | • | Permit        |
|                      | C | Deny          |

Schritt 3: Geben Sie im Feld Name einen Namen für die Zugriffsliste ein.

| Source IPv4 Address | C Any            |           |
|---------------------|------------------|-----------|
|                     | User Defined 193 | 2.168.0.1 |
| Source IPv4 Mask:   | Network mask     |           |
|                     | C Prefix length  |           |
| Action:             | ermit            |           |
|                     | C Deny           |           |

Schritt 4: Klicken Sie auf das Optionsfeld für die gewünschte IPv4-Quelladresse im Feld IPv4-Quelladresse.

·Any (Beliebig): Alle IP-Adressen sind enthalten.

\_\_\_\_\_

·Benutzerdefiniert - Geben Sie im Feld User Defined (Benutzerdefiniert) eine IP-Adresse ein. Diese IP-Adresse wird als Quell-IP-Adresse verwendet.

| Source IPv4 Address: | C Any                                        |
|----------------------|----------------------------------------------|
|                      | User Defined 192.168.0.1                     |
| Source IPv4 Mask:    | Network mask 255.255.255.0     Prefix length |
| Action:              | <ul> <li>Permit</li> <li>Deny</li> </ul>     |

Schritt 5: Klicken Sie auf das Optionsfeld, das der gewünschten IPv4-Quellmaske im Feld IPv4-Quellmaske entspricht.

•Netzmaske - Geben Sie die Netzwerkmaske in das Feld für die Netzwerkmaske ein. Damit wird die Subnetzmaske für die Quell-IP-Adresse definiert.

·Präfixlänge - Geben Sie die Präfixlänge (ganze Zahl im Bereich von 0 bis 32) im Feld Präfixlänge ein. Damit wird die Subnetzmaske nach Präfixlänge für die Quell-IP-Adresse definiert.

**Hinweis:** Schritt 5 gilt nur, wenn im Feld Source IPv4 Address (Quell-IPv4-Adresse) auf User Defined (Benutzerdefiniert) geklickt wird.

| 🌣 Name:             | Access List 1    | (13/32 Characters Used) |
|---------------------|------------------|-------------------------|
| Source IPv4 Address | C Any            |                         |
|                     | User Defined 192 | 2.168.0.1               |
| Source IPv4 Mask:   | Network mask 25  | 55.255.255.0            |
|                     | C Prefix length  |                         |
| Action:             | Permit           |                         |
|                     | C Deny           |                         |

Schritt 6: Klicken Sie auf das Optionsfeld für die gewünschte Aktion im Feld Aktion.

·Zulassen - Ermöglicht die Eingabe von Paketen aus der (den) in der Zugriffsliste ausgewählten IP-Adresse(n).

·Verweigern - Die Eingabe von Paketen aus der (den) in der Zugriffsliste ausgewählten IP-Adresse(n) wird abgelehnt.

Schritt 7: Klicken Sie auf Übernehmen.

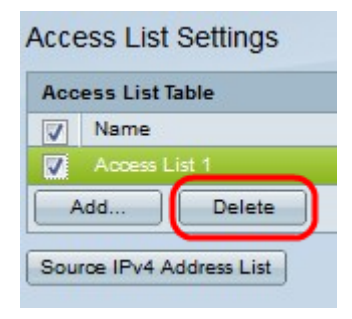

Schritt 8: (Optional) Aktivieren Sie das gewünschte Kontrollkästchen, und klicken Sie auf Löschen, um die Zugriffsliste zu löschen.

Schritt 9: (Optional) Klicken Sie auf **Source IPv4 Address List (IPv4-Adressliste für Quelle**), um alle Zugriffslisten mit IPv4-Adressen anzuzeigen.